## Adding an URL

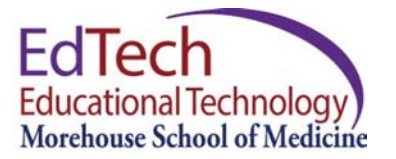

In the digital age, Internet offers extensive materials and resources for the benefit of student learning. From time to time, an instructor may wish to incorporate Internet resources into a Blackboard Course and share the links with students. URL, the abbreviated technical term for a link, stands for "Uniform Resource Locator".

To add a URL (or a web link) to a Blackboard Course, follow the steps listed below.

Step 1: Click the course you would like to add files and navigate to the area where you would like to add web links. Make sure **Edit Mode** is **ON**.

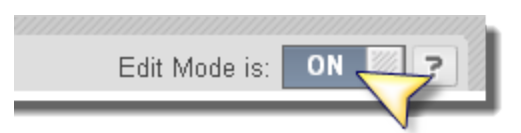

Step 2: Hover over the **Build Content** menu and click **Web Link**.

| Faculty Lecture Notes ○ |                             |  |  |  |  |  |  |
|-------------------------|-----------------------------|--|--|--|--|--|--|
| Build Content Asses     | ssments ৵   Tools ৵   Partn |  |  |  |  |  |  |
| porte and a             | Manual                      |  |  |  |  |  |  |
|                         |                             |  |  |  |  |  |  |
| Video                   | Flickr Photo                |  |  |  |  |  |  |
| Web Link (հոյ 🔶         | SlideShare Presentation     |  |  |  |  |  |  |
| Learning Module         | YouTube Video               |  |  |  |  |  |  |

Step 3: Enter the **Name** that should appear for the URL link. Enter the **URL**, or web address of the link in the URL field.

| WEB LINK INFORM | ΙΑΤΙΟΝ                               |
|-----------------|--------------------------------------|
| 🔆 Name          | Blackboard @ MSM                     |
| 🔆 URL           | http://blackboard.msm.edu            |
|                 | For example ditp://www.mucchool.edu/ |

Step 4: Under **Description**, enter additional information in the Text box provided. (This is an optional field, however, explaining what the resources are about, how these web resources will benefit students' learning, and how students are supposed to take advantage of them will give the students a good orientation of the external resources.)

| DE | SCF                | RIP                   | тіо                   | N                                  |                                                              |                                            |                             |                                                                                                  |                                 |                                |                                            |                                   |                      |                 |
|----|--------------------|-----------------------|-----------------------|------------------------------------|--------------------------------------------------------------|--------------------------------------------|-----------------------------|--------------------------------------------------------------------------------------------------|---------------------------------|--------------------------------|--------------------------------------------|-----------------------------------|----------------------|-----------------|
|    | Text               |                       |                       |                                    |                                                              |                                            |                             |                                                                                                  |                                 |                                |                                            |                                   |                      | - X-            |
|    | Т                  | T                     | T                     | Arial                              | ▼ 3 (12pt)                                                   | • T •                                      | :≣ -                        | 1<br>2<br>2<br>2<br>2<br>2<br>2<br>2<br>2<br>2<br>2<br>2<br>2<br>2<br>2<br>2<br>2<br>2<br>2<br>2 | ABC -                           | 1 63                           |                                            |                                   | i                    | 83              |
|    | Thi<br>info<br>als | is is<br>orm<br>o fii | MSM<br>atior<br>nd gi | 1's Blackb<br>here fro<br>rades po | ooard. Blackboard<br>om Course Informa<br>sted, contact info | is the learn<br>ation to Leo<br>mation for | ing ma<br>ture S<br>faculty | anage<br>lides. I<br>and s                                                                       | ment sy<br>Please (<br>taff alo | stem an<br>check he<br>no with | id you will f<br>re on a da<br>the syllabu | find a w<br>ily basis<br>is and o | ealt<br>. Yo<br>ther | h of<br>u will: |

Step 5: Under Web Link Options choose Yes for Open in a New Window.

Step 6: Click **Submit** when finished.